# SECPAAS-FIDO註冊與登入流程

#### ▲ 使用 FIDO 註冊功能前,請特別注意: 為確保您能在 Apple 或 Windows 裝置間順利進行身分驗證與同 步登入,請確認以下事項:

● 您在各裝置上註冊的 是相同的一組帳號(例如:同一個 Google 或 Windows帳號 或 Apple ID)。
● 您能夠在每個裝置上 輸入相對應的 Pin 碼或使用生物辨識(如指紋、臉部辨識)進行驗證。

#### SECPAAS-FIDO註冊流程

#### 請先登入會員帳號

| 能量登錄與自主產品 | 產品服務 免費試用 最新消息 合作夥伴 PQC資安專區 推動成果 登入 | 繁中 / EN |
|-----------|-------------------------------------|---------|
|           | 會員                                  |         |
|           | Email 帳號                            |         |
|           | 密碼                                  |         |
|           | 驗證碼                                 |         |
|           | 024N4 2                             |         |
|           | 登入                                  | 7       |

# Windows裝置(1)

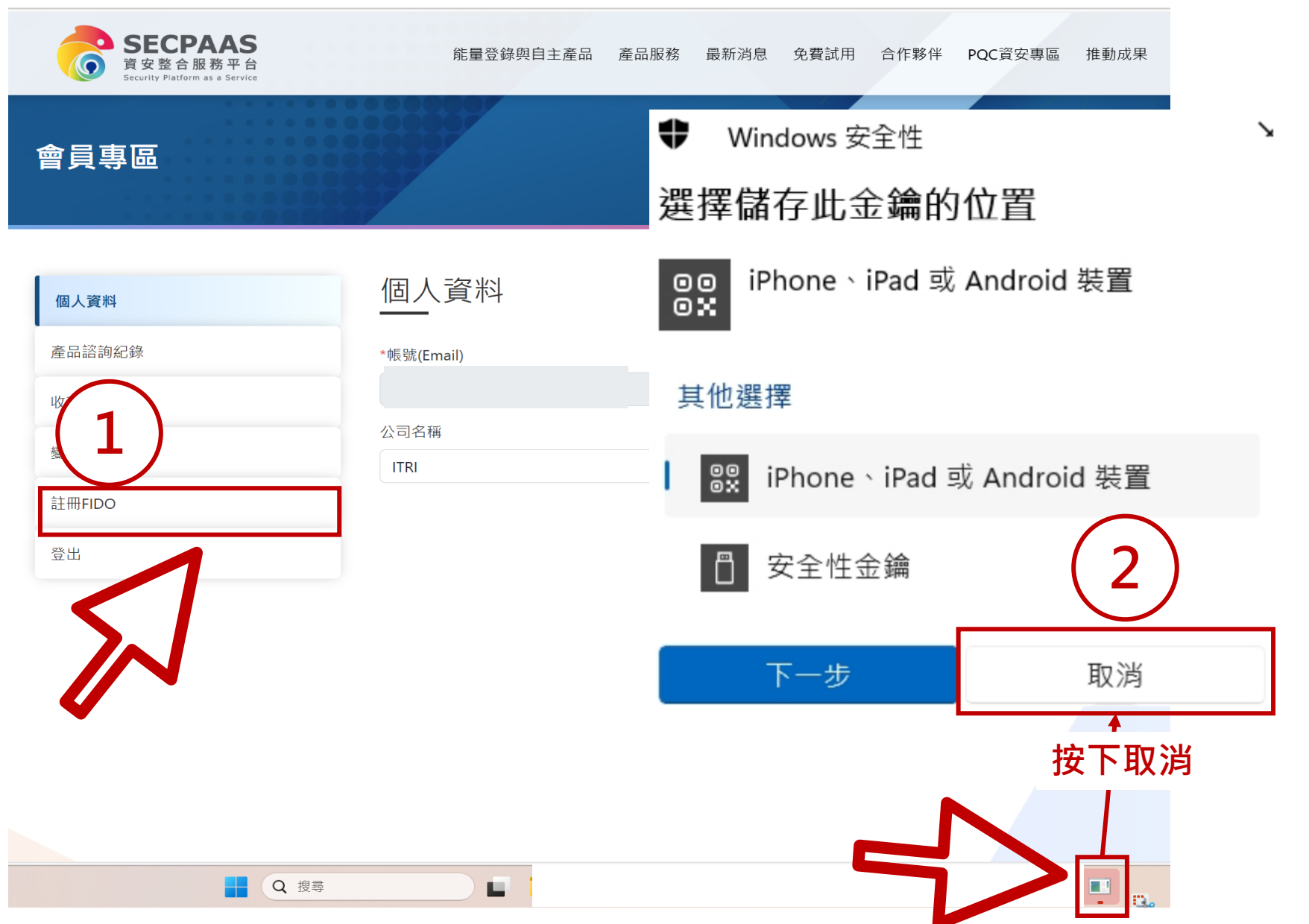

# Windows裝置(2)

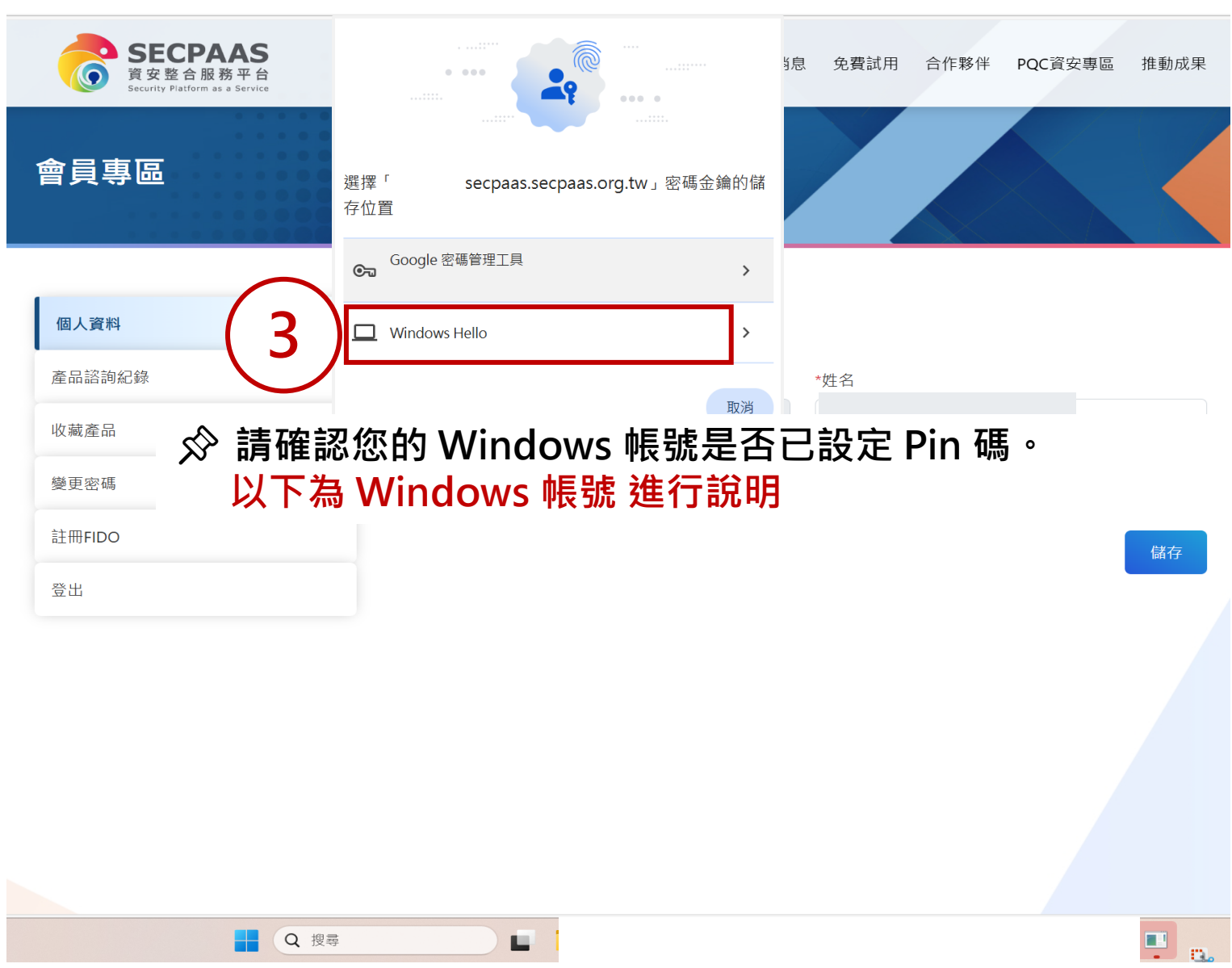

# Windows裝置(3)

**SECPAAS** 能量登錄與自主產品 產品服務 最新消息 免費試用 合作夥伴 POC資安專區 推動成果 資安整合服務平台 會員專區 X • Windows 安全性 Х 個人資料 • Windows 安全性 5 個人資料 請確認是您 密鑰已儲存 產品諮詢紀錄 \*帳號(Email) 此裝置上儲存密鑰以便用「secpaas -您現在可以使用Windows Hello用臉部、指紋或 PIN 登入。 收藏產品 n@gmail.com」登入「secpaas.org.tw」。 公司名稱 4 應用程式 "chrome.exe",由 "Google LLC" 提出。 變更密碼 ITRI secpaas 註冊FIDO PIN ..... secpaas PIN 登出 我忘記 PIN 碼 確定 輸入Windows Pin碼 其他選擇 ÷ 請跳至P.10 PIN 取消 Q 搜尋 7

# Windows裝置(4)

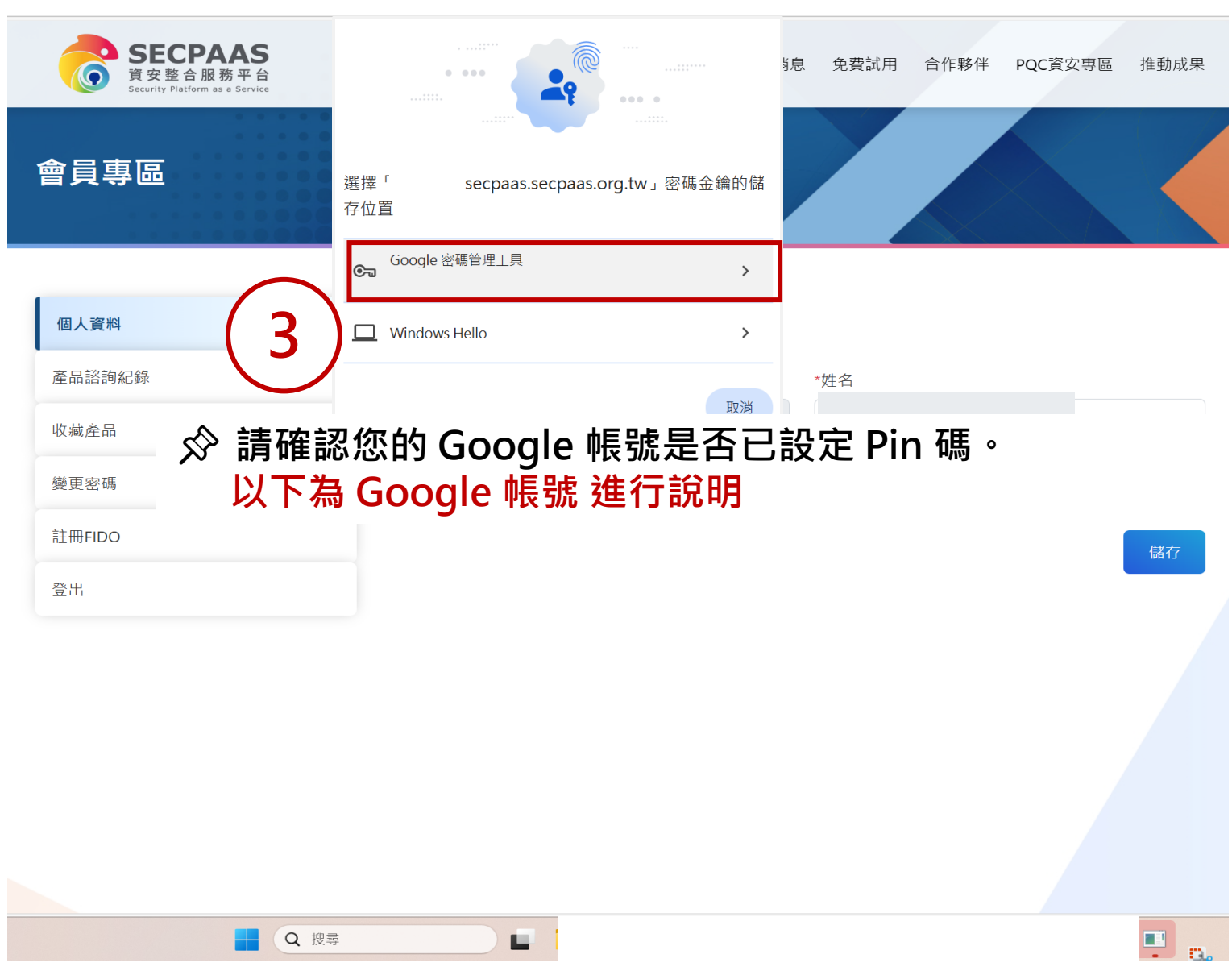

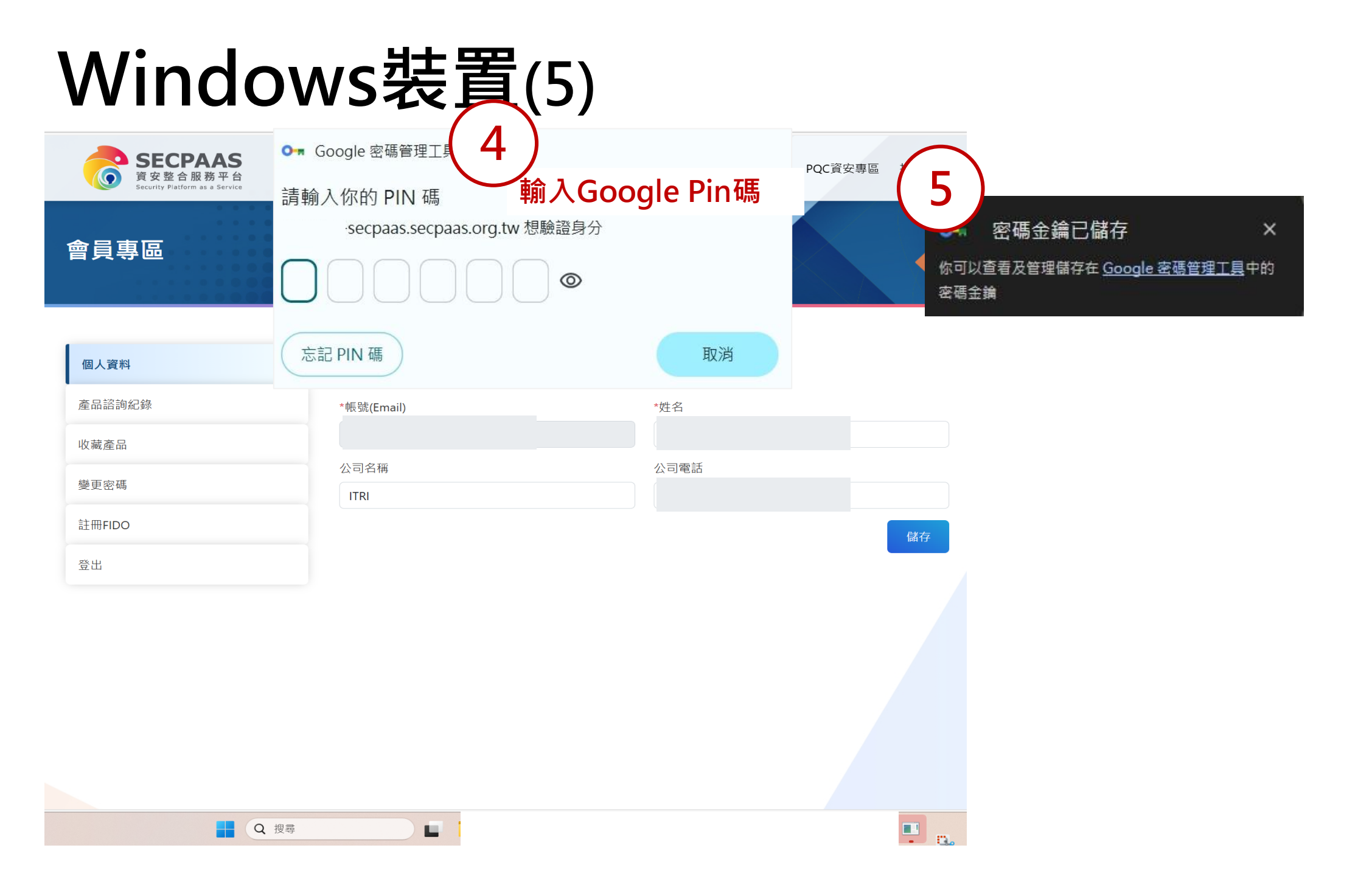

# Windows裝置(6)

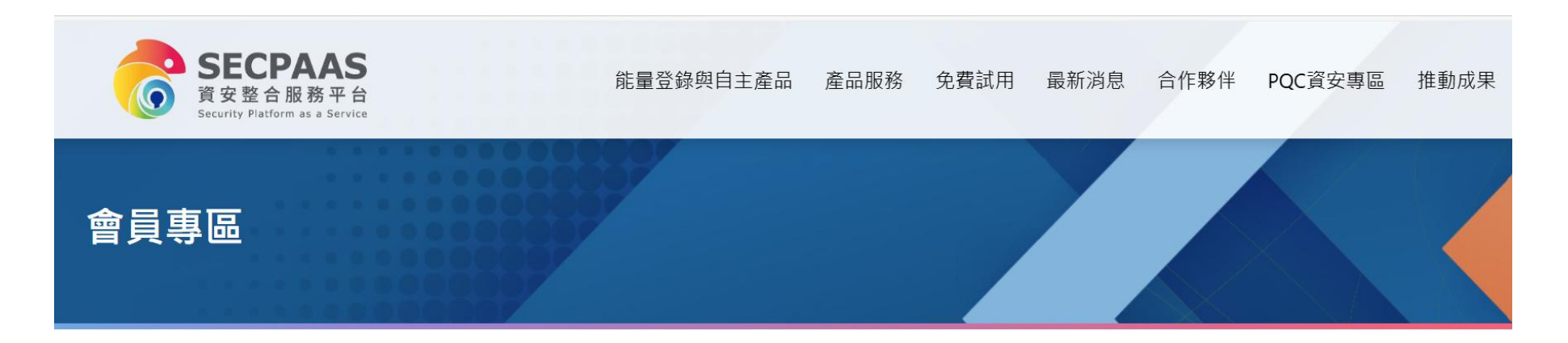

|          | 個人資料                      | 個人資料                        |      |
|----------|---------------------------|-----------------------------|------|
|          | 產品諮詢紀錄                    | *帳號(Email)                  | *姓名  |
|          | 收藏產品                      |                             |      |
| $\frown$ | 變更密碼                      | 公司名稱                        | 公司電話 |
|          |                           | ITRI                        |      |
| (6)      | 已註冊FIDO                   |                             | 儲存   |
| $\smile$ | <sup>《</sup> 按鈕顯示「已註冊 FII | DO」 <sup>,</sup> 表示FIDO註冊成功 |      |

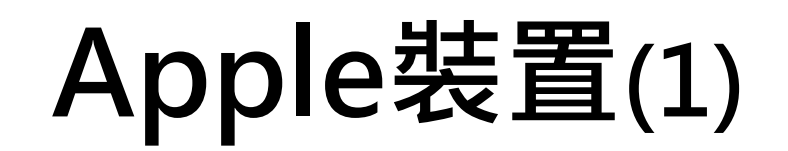

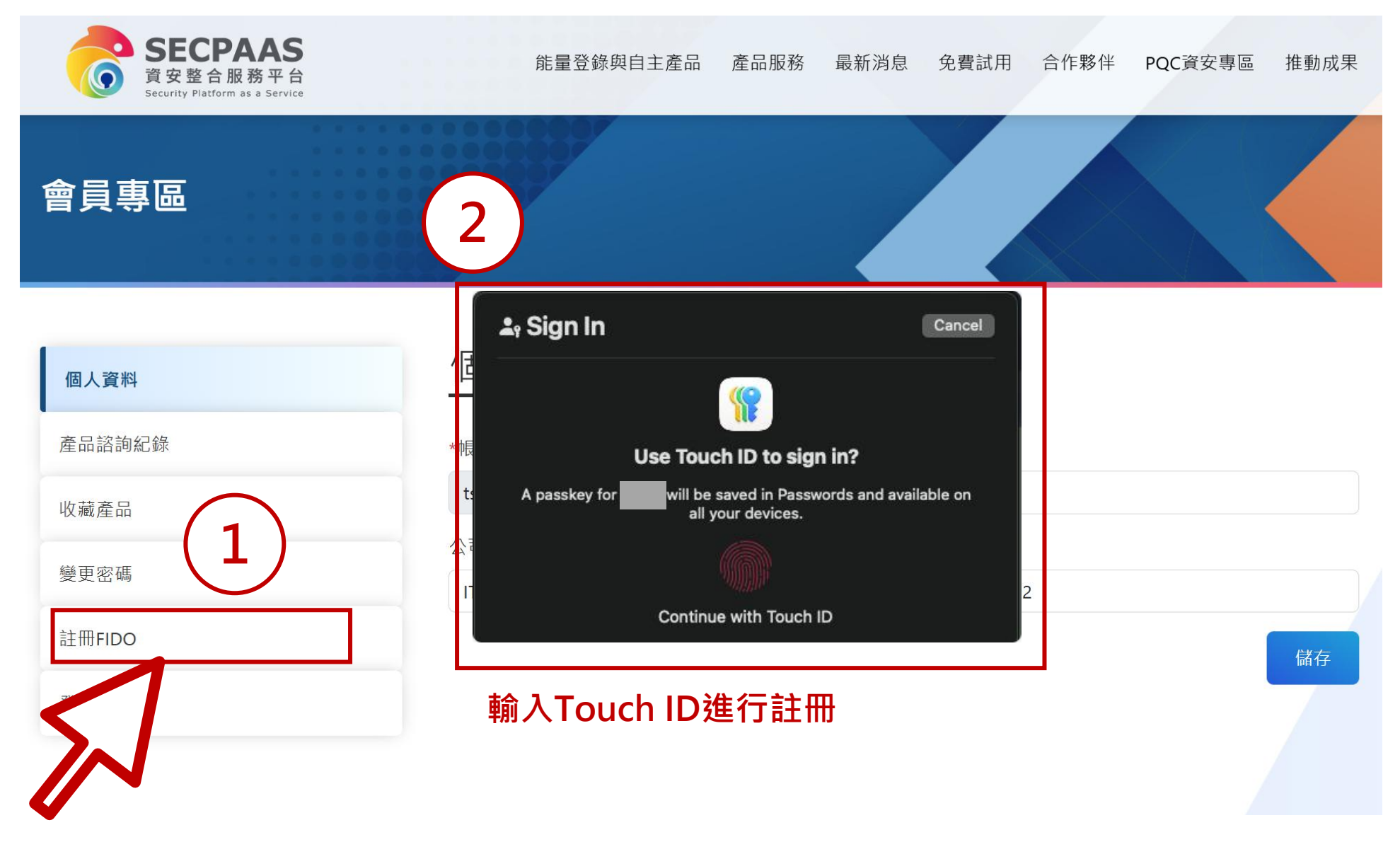

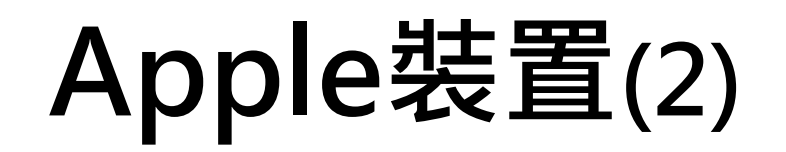

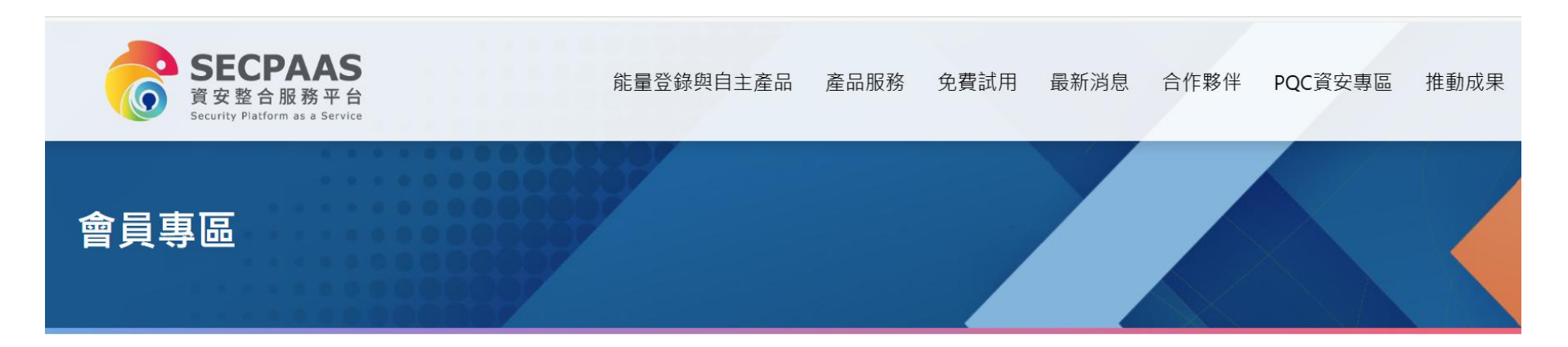

|          | 個人資料                      | 個人資料                        |      |
|----------|---------------------------|-----------------------------|------|
|          | 產品諮詢紀錄                    | *帳號(Email)                  | *姓名  |
|          | 收藏產品                      |                             |      |
| $\frown$ | 變更密碼                      | 公司名稱                        | 公司電話 |
|          |                           | ITRI                        |      |
| 3)       | 已註冊FIDO                   |                             | 儲存   |
| $\smile$ | <sup>《</sup> 按鈕顯示「已註冊 FII | DO」 <sup>,</sup> 表示FIDO註冊成功 |      |

#### SECPAAS-FIDO 登入流程

#### Windows裝置

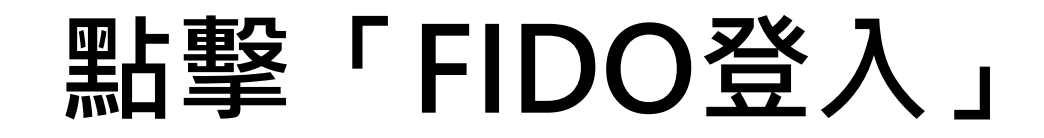

#### secpaas.org.tw/signIn?ID=13

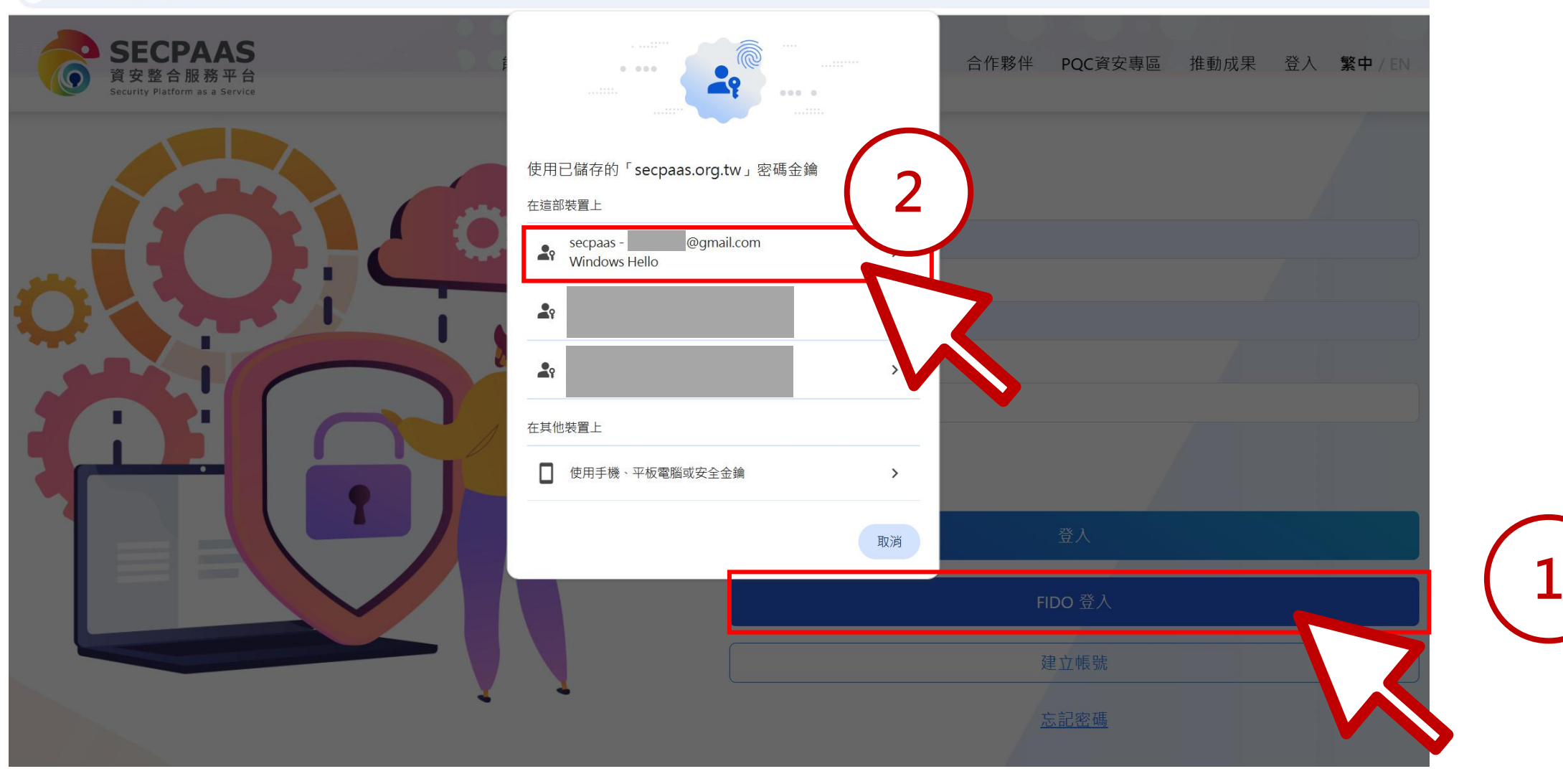

**O** 

#### 輸入 PIN 碼或使用生物辨識

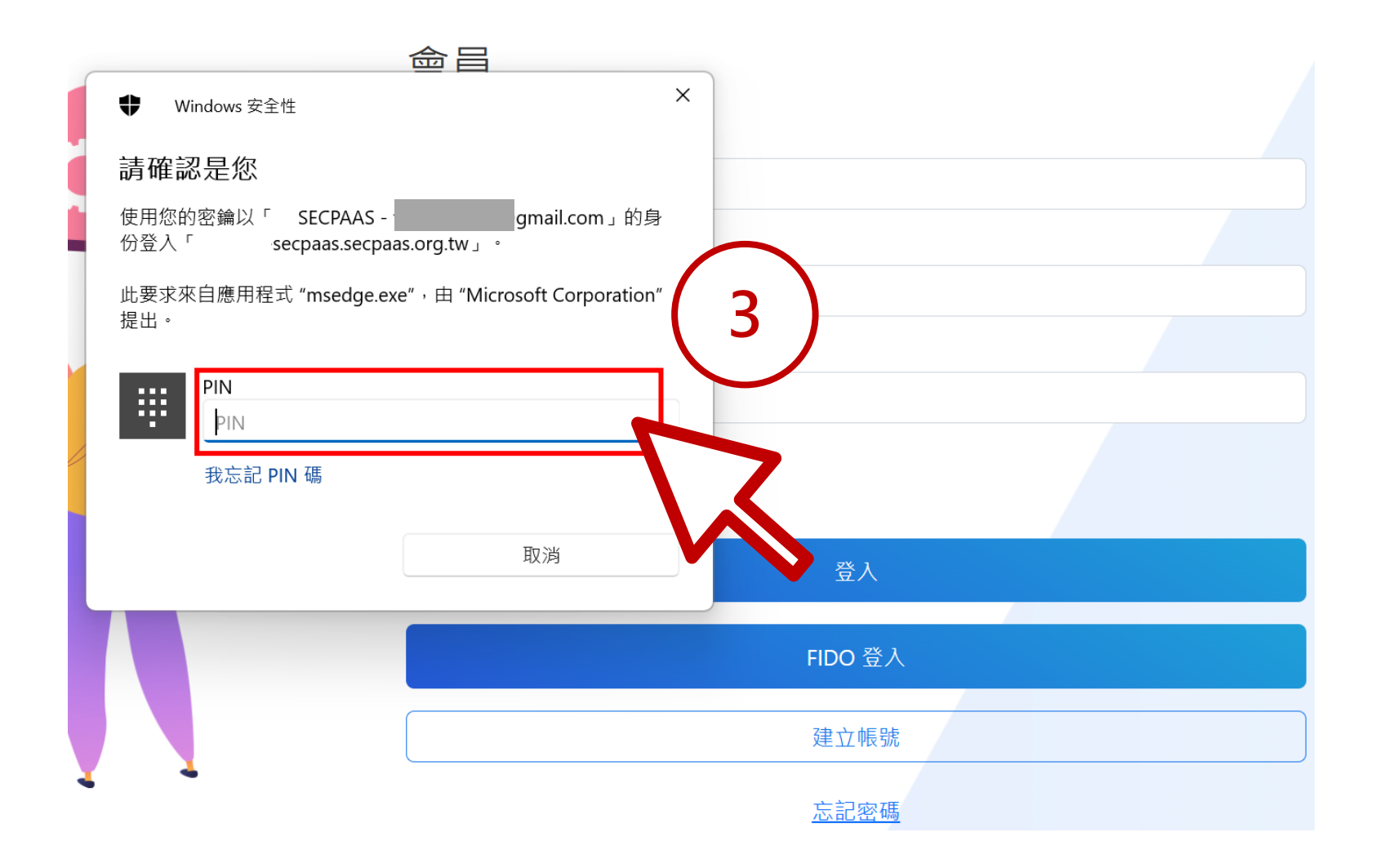

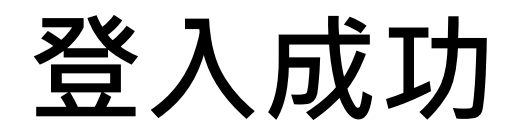

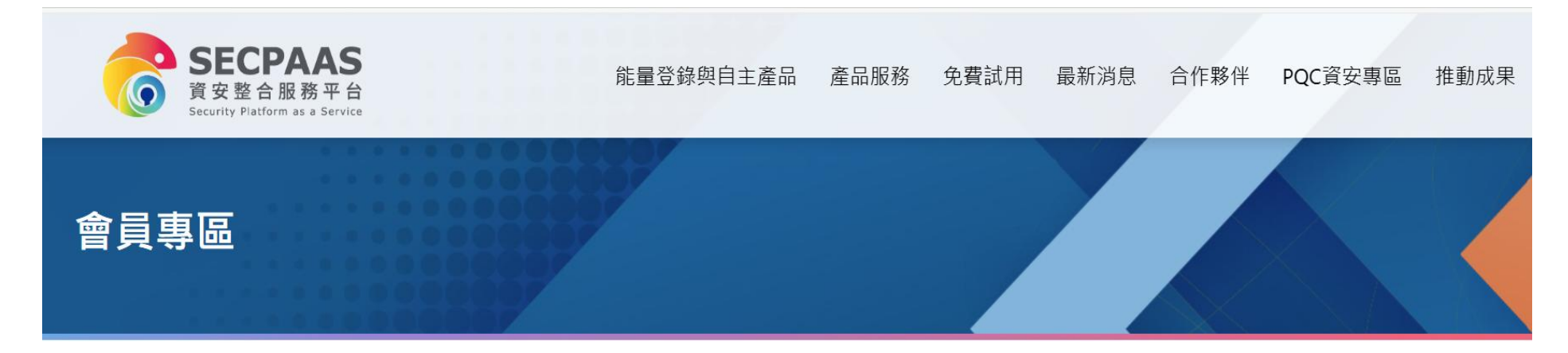

| 個人資料    | 個人資料         |      |
|---------|--------------|------|
| 產品諮詢紀錄  | *帳號(Email)   | *姓名  |
| 收藏產品    |              |      |
| 變更密碼    | 公司名稱<br>ITRI | 公司電話 |
| 已註冊FIDO |              |      |
| 登出      |              |      |

儲存

# Apple裝置

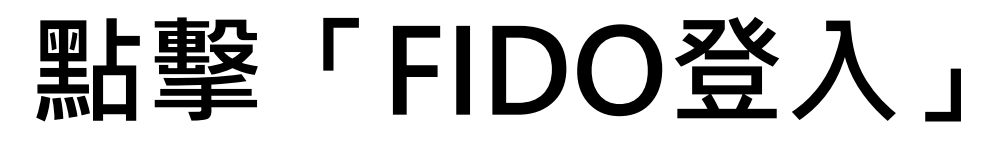

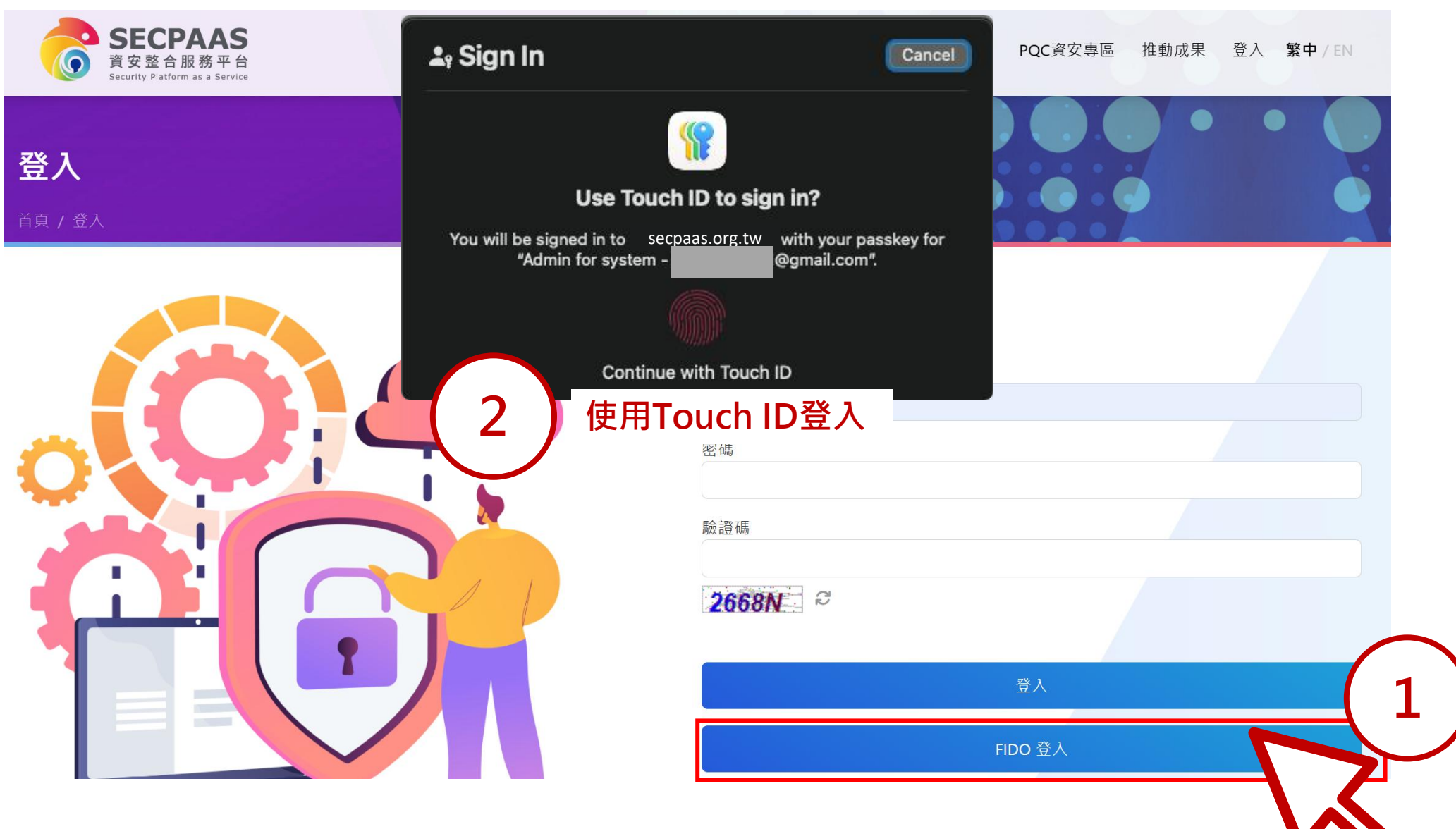

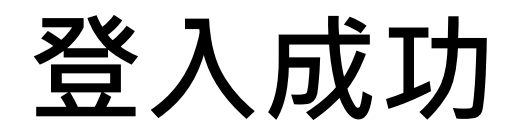

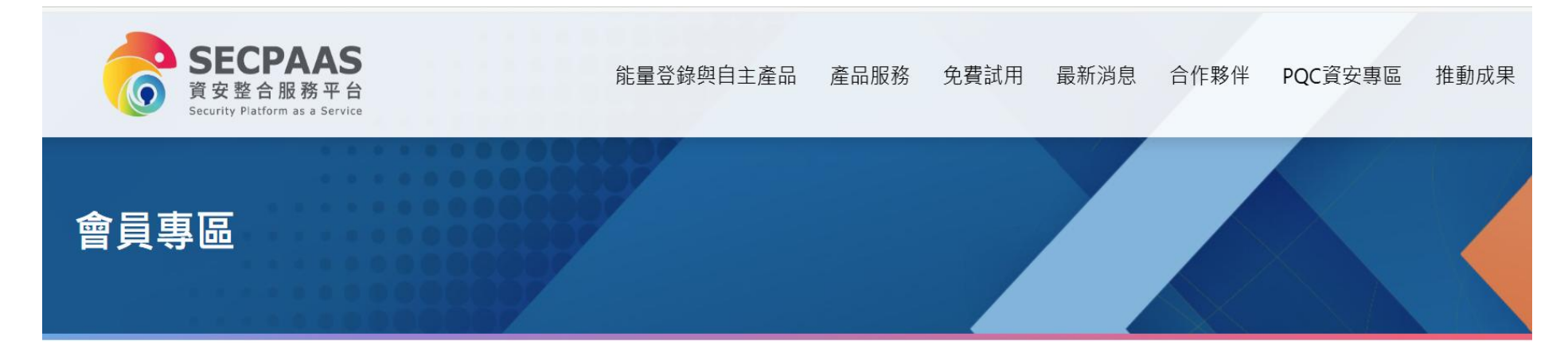

| 個人資料    | 個人資料         |      |
|---------|--------------|------|
| 產品諮詢紀錄  | *帳號(Email)   | *姓名  |
| 收藏產品    |              |      |
| 變更密碼    | 公司名稱<br>ITRI | 公司電話 |
| 已註冊FIDO |              |      |
| 登出      |              |      |

儲存